## UC RIVERSITY OF CALIFORNIA School of Medicine Office of Information Technology

#### Knowledge Base

## Add Office 365 Account to Outlook for Windows

#### **Purpose & Overview:**

This document will outline the process of adding an Office 365 account to Outlook for Windows.

#### **Support Info:**

- 1. Open Outlook.
- 2. Click on the "File" menu.

| File Ho                              | me Send / Receive              | Folder View Q Tell me wha | at you want to do                                          |
|--------------------------------------|--------------------------------|---------------------------|------------------------------------------------------------|
| New New                              | Clean Up *<br>So Junk * Delete | Reply Reply Forward More  | Move to: ? C;<br>Team Email<br>Reply & Delete<br>Ouick Ste |
| ▲ Favorites                          | <                              | Friday, June 1, 2018      | Quick Ste                                                  |
| Inbox<br>Sent Items<br>Deleted Items |                                | Calendar                  |                                                            |

3. Click on "Add Account".

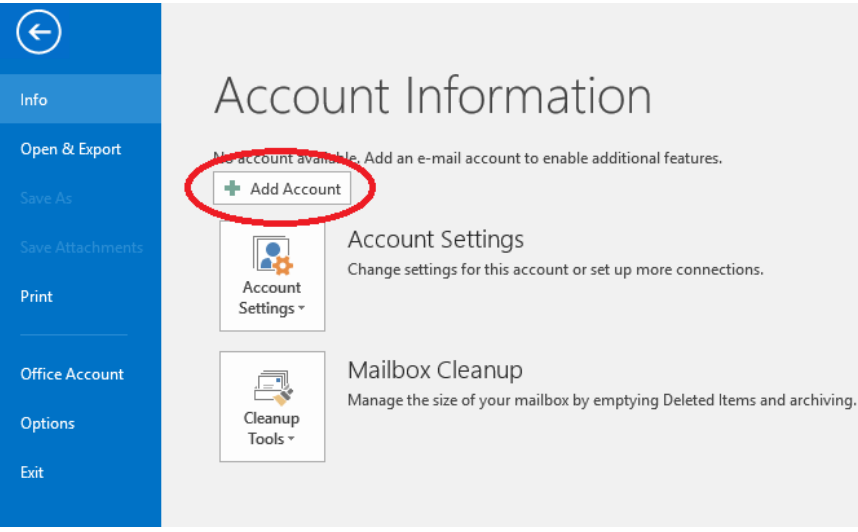

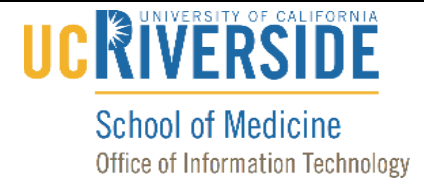

## Knowledge Base

4. Enter your name, yournetid@medsch.ucr.edu, and your password. Then click "Next".

| Add Account                             |                                                        |                     |              | × |
|-----------------------------------------|--------------------------------------------------------|---------------------|--------------|---|
| Auto Account Setup<br>Outlook can autom | atically configure many email accounts.                |                     | ÷            | Ś |
| ) E-mail <u>A</u> ccount                |                                                        |                     |              |   |
| <u>Y</u> our Name:                      | Your Name<br>Example: Ellen Adams                      | ]                   |              |   |
| <u>E</u> -mail Address:                 | yournetid@medsch.ucr.edu<br>Example: ellen@contoso.com | ]                   |              |   |
| Password:                               | *****                                                  | ]                   |              |   |
| Ketype Password.                        | Type the password your Internet service provi          | ider has given you. |              |   |
| ○ <u>M</u> anual setup or ac            | Iditional server types                                 |                     |              |   |
|                                         |                                                        | < <u>B</u> ack      | Next > Cance | 1 |

5. Wait until Outlook configures the mail server settings.

| d Account    |                                                                        | >      |
|--------------|------------------------------------------------------------------------|--------|
| Searching f  | or your mail server settings                                           | 芯      |
| Configuring  |                                                                        |        |
| Outlook is a | ompleting the setup for your account. This might take several minutes. |        |
| ~            | Establishing network connection                                        |        |
| →            | Searching for yournetid@medsch.ucr.edu settings                        |        |
|              | Logging on to the mail server                                          |        |
|              |                                                                        |        |
|              |                                                                        |        |
|              |                                                                        |        |
|              |                                                                        |        |
|              |                                                                        |        |
|              |                                                                        |        |
|              |                                                                        |        |
|              |                                                                        |        |
|              |                                                                        |        |
|              |                                                                        |        |
|              |                                                                        |        |
|              |                                                                        |        |
|              | < Back Next >                                                          | Cancel |

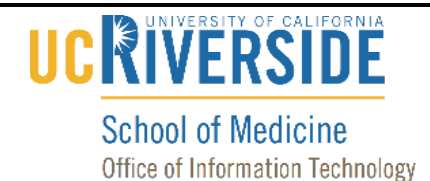

#### Knowledge Base

6. If you are prompted to re-enter your password, enter your password, click the checkbox for "Remember my credentials", and click "OK".

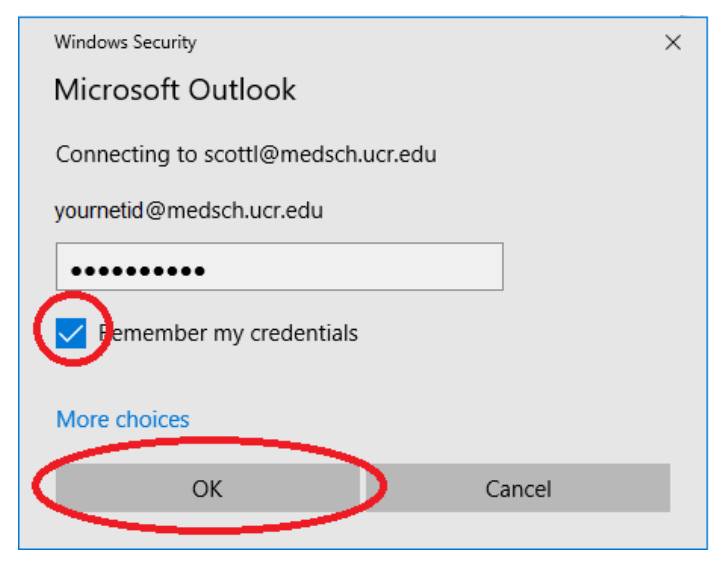

7. Click on the "Finish" button.

| Add Account |                                                                                 | ×                   |
|-------------|---------------------------------------------------------------------------------|---------------------|
| Congratula  | tions!                                                                          | 1 Alexandre         |
| Configuring |                                                                                 |                     |
| Outlook is  | completing the setup for your account. This might take several minutes.         |                     |
| ~           | Establishing network connection                                                 |                     |
| ~           | Searching for yournetid@medsch.ucr.edu settings                                 |                     |
| ~           | Logging on to the mail server                                                   |                     |
| Congr       | atulations! Your email account was successfully configured and is ready to use. |                     |
| Change a    | count settings                                                                  | Add another account |
|             | < Back                                                                          | Finish Cancel       |

# 

#### School of Medicine Office of Information Technology

## Knowledge Base

8. If prompted to restart Outlook, click "OK".

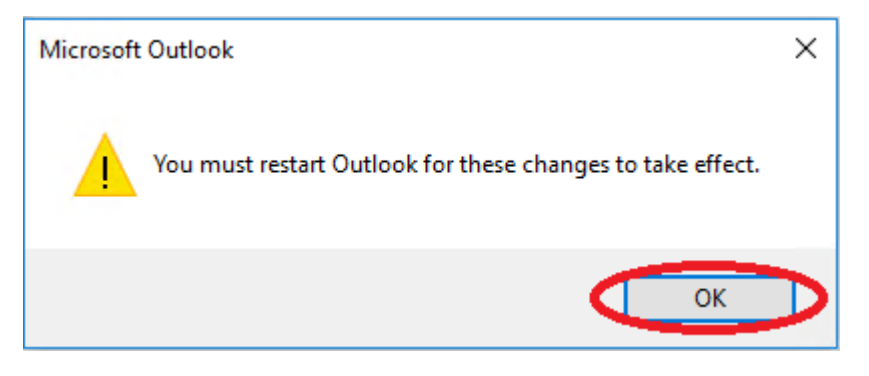

9. Close Outlook by clicking the "X" in the top right corner.

|                 |  | Ŧ         | —          | ð          | $\otimes$ |
|-----------------|--|-----------|------------|------------|-----------|
|                 |  |           |            |            | -         |
|                 |  | Custon    | nize Qutlo | ok Today . | ^         |
| <u>Messages</u> |  | - <u></u> |            | on roudy i |           |

10. Reopen Outlook. If prompted to enter your password again, click the checkbox for "Remember my credentials" and click "OK".

| Windows Security                    | $\times$ |
|-------------------------------------|----------|
| Microsoft Outlook                   |          |
| Connecting to scottl@medsch.ucr.edu |          |
| yournetid@medsch.ucr.edu            |          |
| •••••                               |          |
| emember my credentials              |          |
| More choices                        |          |
| OK Cancel                           |          |
|                                     |          |

12. Your account has now been configured.